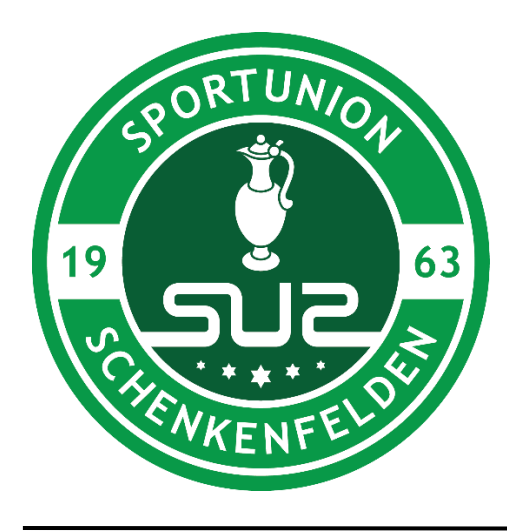

# SPORTUNION SCHENKENFELDEN

# SEKTION TENNIS – RANGLISTENTURNIER (Stand: 25.07.2022)

# Schritt 1:

Für den Beitritt zum Ranglistenturnier ist eine Info plus E-Mail-Adresse an den Sektionsleiter zu übermitteln.

# Schritt 2:

Zustellung eines E-Mails mit Web-Link zur Festlegung eines Passwortes. Login sodann mit der angegebenen E-Mailadresse und dem festgelegten Passwort möglich. Sobald eingeloggt kann im Menü unter "Stammdaten" der Username oder das Passwort geändert werden.

#### Schritt 3:

Login, Erfassung einer Forderung bzw. Ergebniseingabe über folgende Seite: <u>http://tennis.sportunion-schenkenfelden.at</u> - Eintrag "Rangliste"

#### Schritt 4:

Nach erfolgreicher Anmeldung ist unter dem Menüpunkt "Rangliste" das aktuelle Ranking ersichtlich. Weiters wird angezeigt welche Spieler gefordert werden können (Forderungsbereich)

#### Schritt 5:

Für eine Forderung den gewünschten Gegner anklicken sowie Eingabe unter "Geplantes Spieldatum". Tipp: Am einfachsten wird sein das Spieldatum zuvor privat mit dem Gegner zu vereinbaren und danach die Forderung im System anzulegen. Beide Spieler bekommen nach Eintrag eine Infomail.

### Schritt 6:

Das Ergebnis ist nach dem Match vom Forderer ins System einzutragen. Dazu Login im System und Aufruf des Menüs "Forderungen" - Unterpunkt "Ergebnismeldung". Sollte das Match aus irgendeinem Grund nicht stattfinden, kann dort die Partie, ohne Auswirkung auf das Ranking abgesagt werden. (Button !!!Forderungspartie absagen!!!) Nach Eingabe bekommen beide Spieler wieder eine Infomail.

Das System ändert nach der Ergebniseingabe und bei einem Sieg des Forderers das Ranking entsprechend.

#### Weitere Infos:

Urlaubsfunktion: Jeder Spieler hat 30 Tage zur Auswahl welche als Urlaub definiert werden können. In dieser Zeit kann dieser Spieler nicht gefordert werden aber auch selber keine Forderungen aussprechen. Diese Funktion kann auch bei Verletzungen genutzt werden. Das Kontingent muss natürlich nicht aufgebraucht werden, wenn nicht notwendig. Eingabe erfolgt ist im Ranglistensystem unter dem Menüpunkt Profil – Urlaub. Startdatum des Urlaubs eingeben und wie viele Tage dieser andauern soll.

Forderungen, welche angenommen wurden, dann aber nicht gespielt werden sind wieder aus dem System zu löschen, um nicht unnötige Spielerblockaden zu verursachen.

Die Spiele werden auf 2 gewonnene Sätze ausgetragen.

Für einen eventuell dritten Satz kann dann individuell entschieden werden, ob dieser in voller Länge oder in Form eines Match-Tie-Breaks (bis 10 Punkte, 2 Punkte Unterschied) ausgetragen wird.